## 【動体検知設定】

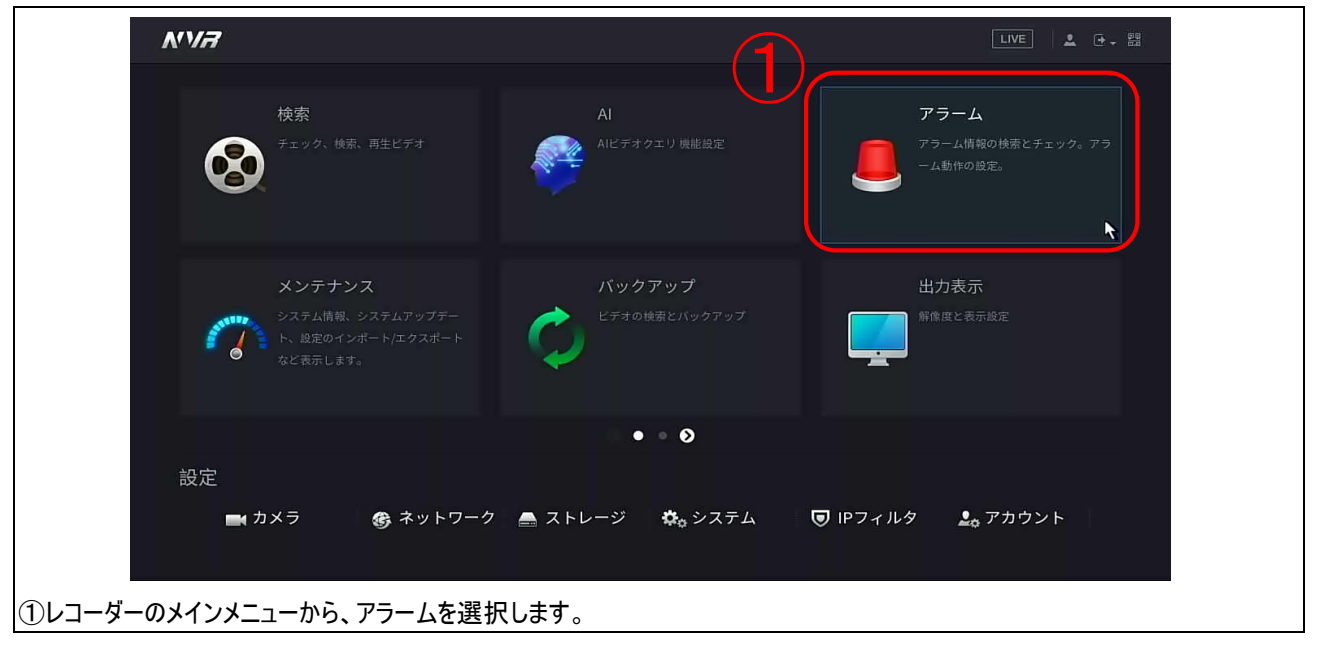

| アラーム情報                 | 動体検知                                       |                                            | シーン変化中              | PIRアラ          | -4 |
|------------------------|--------------------------------------------|--------------------------------------------|---------------------|----------------|----|
| アラーム                   | チャンネル                                      | D1                                         | 地域                  | 設定             |    |
| ) ジーム(ハ)ホート<br>) ビデオ検出 | (2)                                        |                                            |                     |                |    |
| 音声検出                   | <ul><li>スケジュール</li><li>□ メッセージ表示</li></ul> | 設定 ひつしつ ひつしつ ひつしつ ひつしつ ひつしつ ひつしつ ひつし ひつし ひ | アンチディザー<br>□ 電子メールを | <b>5</b><br>送信 | 秒  |
|                        | ☑ 録画チャンネル                                  | 設定                                         | 事後録画                | 10             | 秒  |
|                        | □ PTZリンク                                   | 設定                                         | □ 画像保友              |                |    |
|                        | □ ブザー                                      |                                            |                     |                |    |
|                        | 🗌 アラーム音                                    | なし 🔻                                       |                     |                |    |
|                        |                                            |                                            |                     |                |    |
|                        | 初期設定コピー先                                   | <b>リフレッシュ</b>                              |                     | 適用             | 戻る |

| 🥭 アラーム      | 8            | 🔮 🧕 介 (     |            |           |
|-------------|--------------|-------------|------------|-----------|
| アラーム情報      | 動体検知         | ビデオロス マスキ   | シーン変化中     | PIRアラーム   |
| アラーム        | チャンネル        | D1          | ▼ 地域       | 設定        |
| アラーム入力ポ     | ペート 有効       |             |            |           |
| > ビデオ検出     |              |             |            |           |
| 音声検出        | スケジュール       | 設定          | アンチディザー    | 5 秒       |
| 異常処理        | □ メッセージ表     | 示 🗌 アップロード  | 🗌 電子メールを迫  | 结         |
| 解除          | ✔ 録画チャンネ     | ル 設定        | 事後録画       | 10 秒      |
|             | PTZリンク       | 設定          |            |           |
|             | □ ツアー        | 設定          | 🗌 画像保存     |           |
|             | □ ブザー        | 🗌 ログ        |            |           |
|             | □ アラーム音      | なし          |            |           |
|             |              |             |            |           |
|             |              |             |            |           |
|             | 初期設定コロ       | ピー先 リフレッシュ  |            | 適用 戻る     |
| ④チャンネル・・・・・ | 動体検知を有効にし    | といカメラを選択して  | ください。      |           |
| ⑤有効・・・・・ ジ  | スイッチをクリックし有対 | かにします。 グレー: | 無効 青色:有効   |           |
| ⑥地域・・・・・    | 動体検知を有効にし    | といエリアを指定しま  | す。 ※標準では全体 | xになっています。 |

## 【動体検知録画設定】

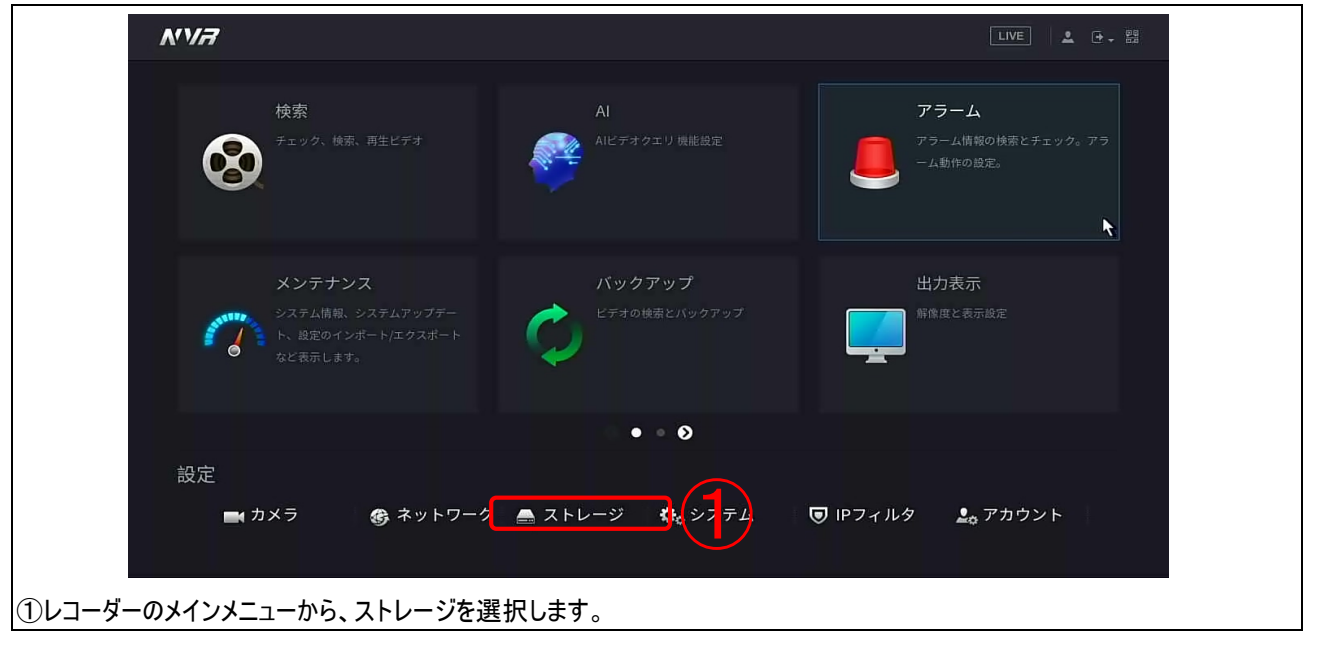

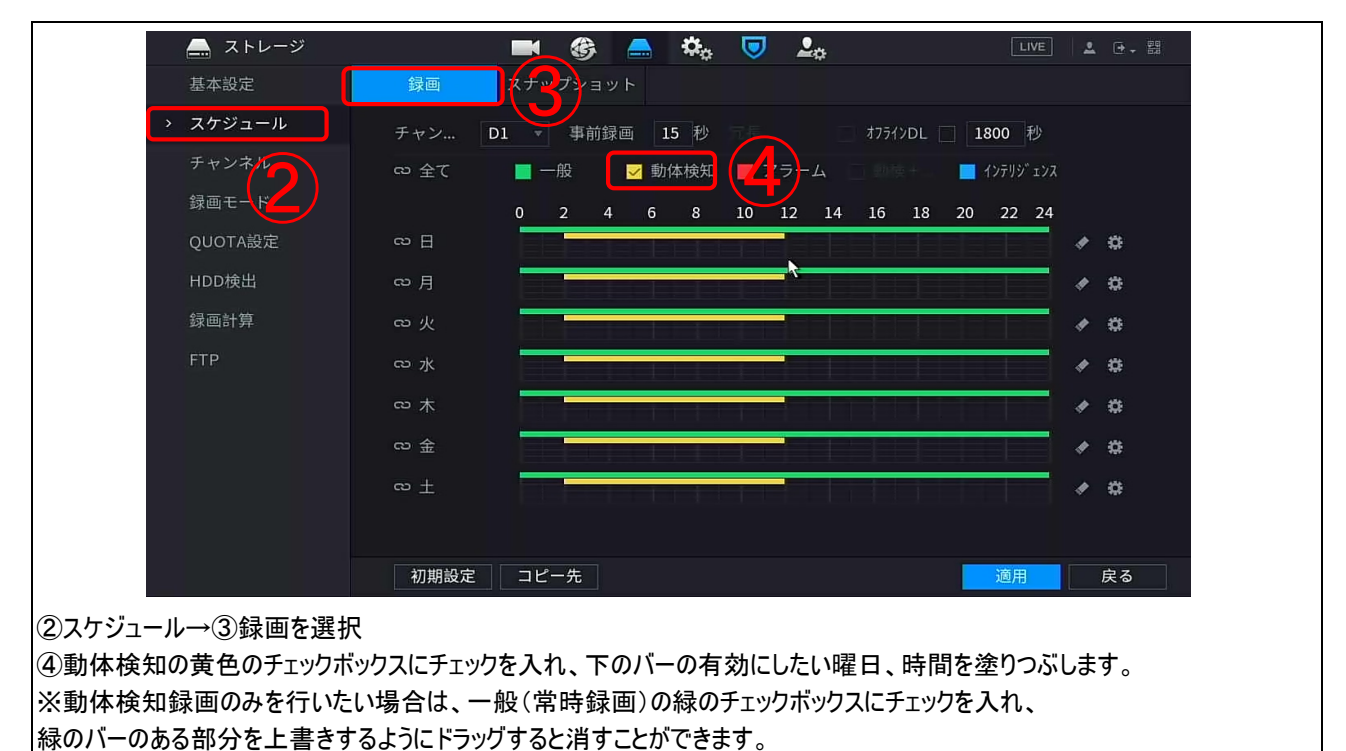